NAJIT 45th Annual Conference May 17 - 19, 2024

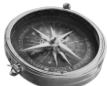

## **Certificate of Attendance Instructions**

### THERE ARE TWO WAYS TO REQUEST A CERTIFICATE OF ATTENDANCE:

#### **OPTION 1: PAPERLESS**

Attendees will need to share feedback to receive a certificate of attendance. Attendees must submit a survey for every session where a certificate of attendance is required. Submitting a session survey via the NAJIT app will trigger a certificate of attendance to be emailed to you after the event. Use the step-by-step instructions below to submit feedback for sessions you attend.

#### **OPTION 2: FILL OUT A PAPER FORM**

Get a paper form at the conference registration desk (a limited number of paper forms will be available). Drop your completed form off at the registration desk at the conclusion of the conference.

NOTE: If you use the app and submit a paper form, we will use the paper form in case of discrepancies.

#### HOW TO SUBMIT A SESSION SURVEY USING THE NAJIT APP

- 1. Open the NAJIT APP. Tap the three-bar icon in the upper left corner. Tap "Events".
- 2. Tap on the NAJIT 45<sup>th</sup> Annual Conference graphic.
- 3. Tap on "AGENDA" at the top of the screen. Scroll to locate the session you wish to complete a survey.
- 4. Tap on it to open it. Scroll to the bottom of the screen. Underneath the presenters is the survey. Answer the five questions and click "vote" to submit your responses.

| #Advocacy                                                  |                            |                       |           | NAJIT Academy-                                                                                                    |                 | a                                                                                                    |                                                            | Friday, 09:00 AM - 12:00 PM                                            |                    | VOTE                              |
|------------------------------------------------------------|----------------------------|-----------------------|-----------|----------------------------------------------------------------------------------------------------|-----------------|----------------------------------------------------------------------------------------------------|------------------------------------------------------------|------------------------------------------------------------------------|--------------------|-----------------------------------|
| PDF PDF                                                    |                            | JIT<br>ie<br>is<br>is |           | JUNE 2024                                                                                                    | E 2024          |                                                                                                    | (1) ADD TO SCHEDULE < SHARE                                |                                                                        | €                  | session?                          |
| Advocacy - NAJIT                                           | >                          |                       |           | National Association of Judicary<br>Interpreters Translators (NAJIT)<br>45th Annual Conference<br>Providence, RI<br>More Information            |                 | REGISTER                                                                                                    |                                                            | Friday, 09:00 AM - 12:00 PM<br>Anatomy of a Deposition [LN,<br>ETHICS] |                    | What could be done to improve the |
| interpreting during the Stat                               | te versus                  |                       |           |                                                                                                    |                 | Registration<br>Event time: May 17, 08:00 AM - May 19, 01:00<br>PM (UTC: 04) Eastern Daylight Time)<br>1 W Exchange St<br>OMNI Providence Hotel<br>Providence, Hhode Island (02903 |                                                            |                                                                        |                    | Vour Answer                       |
| NAJIT about an urgent mat<br>related to the application of | tter<br>of remote          |                       |           |                                                                                                    |                 |                                                                                                    |                                                            | Exhibit Hall Conference Events Vaterplace Ballroom Føyer               | + >                | What did you like most about the  |
| The Public Defender's Offic<br>Hudson region of NJ appro   | e of the<br>ached          |                       |           |                                                                                                    |                 |                                                                                                    |                                                            |                                                                        |                    | Too Short                         |
| Advocacy in action. You<br>Dues at Work!                   | Ir NAJIT                   |                       |           |                                                                                                    |                 |                                                                                                    |                                                            |                                                                        |                    | Too Long                          |
| ADVOCAC                                                    | CY                         |                       |           | Conference                                                                                                    |                 | NAJII 45th Annual<br>Conference: Attendee                                                                                                    |                                                            | Waterplace Ballroom Foyer                                              |                    | <ul> <li>Just Right</li> </ul>    |
|                                                            | 🛱 Sett                     | ings                  |           | O Providence, Rhode Isla                                                                                                    | nd              |                                                                                                    | Rate the session length compared<br>the amount of content: |                                                                        |                    |                                   |
| E-1-                                                       | 🖉 App                      | Users                 |           | NAJIT 45th Annual<br>NAJIT 45th Annual<br>Conference: Attendee R<br>Event time: May 1-9 8020 AM. May 19, 0130<br>PM (UTC 04 Seaten DayMet Time) |                 |                                                                                                    |                                                            | Registration                                                           | + >                | L NO                              |
| seen a                                                     | ዿ 🤍 Mes                    | sages                 |           |                                                                                                    |                 |                                                                                                    |                                                            | Friday, 08:00 AM - 05:00 PM                                            | _                  | □ YES                             |
| NAT HUNAJ                                                  | Vestenday Prof             | ìle                   | Vesterday |                                                                                                    |                 |                                                                                                    |                                                            | MAY 17                                                                 |                    | for future sessions?              |
|                                                            | 😇 My:                      | My Schedule           |           | MAY 2024                                                                                                    |                 | NAJIT 45th Annual Conference                                                                                                    |                                                            | All Date Tracks                                                        |                    |                                   |
| All Tags                                                   | 🗂 Ever                     | nts                   |           | All Category N                                                                                                    | Ionth My Groups | GENERAL AGEND                                                                                                    | A MY AGENDA                                                | GENERAL AGENDA                                                         | MY AGENDA          | 2- Fair                           |
| News Fee                                                   | Q 🗄 New                    | s Feed                | ٩         | $\equiv$ Events                                                                                                    | ۹ 🖬             | ← NAJIT 45th Ani                                                                                                    | nual Conferen                                              | ← NAJIT 45th Annual 0                                                  | Conf Q             | 3- Average                        |
| 3:38 🔶 🕊                                                   | 9 # 19%2 338 <b># El s</b> | R.                    |           | 2:12 🕲 🕈 圆 🕹 m 💩 🔸                                                                                                    | 50 al 86%       | 2:13 💿 🕈 🗿 🖽 🎝 m 🔸                                                                                                    | 50.41 86% B                                                | 2:13 🚭 🕈 🗃 🖽 🍰 m 🔸                                                     | 50.01 86% <b>a</b> |                                   |

You will receive your certificate of attendance via email within 30-days of the conference.

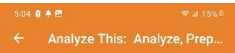

#### Analyze This: Analyze Prepare and Interpret [LN]

Friday, 09:00 AM - 12:00 PM Pre-Conference Workshop: Available pre-registered attendees (Check e back of your name badge to see hich pre-conference workshops you which pre-confere registered for). \*\*

registered for). \*\* Agustin de la Mora and James Plunkett present a highly interactive skil-bluiding workshop for the simultaneous mode. Designed for basic to intermediate skill levels, participants in this workshop will learn to dieted lisocurse patients used in court proceedings. Narrative, descriptive, expository and argumentalive discourse types are used in court all the time. By interpreting, recording and self-evaluating court proceedings using real court material, participants will gain a new way to approach their preparation for both simple and complex assignments. Participants must bring a recording device and headsets. This is a great chance to apply the interpreting theories that continue to make DE LA MORA Institute a nationally recognized name in interpreter education. Participants must bring a recording device and headset. Displacitives: A the end of this training, provide the end of this training, provide the end of this training, provide the end of this training, provide the end of this training, and training and processing of legal and lay speech in court settings, with which they will produce more accurate, complete, and faithful renditions in the simultaneous mode. To achieve the goal, participants will improve their understanding of the speaker's speech/discourse' (message and purpose in a legal setting, analyze the quality of the message and the speaker's intentione and learn three/four steps to analyze real, legal speech and prepare the translated rendition.

Skills Building

SPEAKER(S)

from 1-5 5- Excellent

ADD TO SCHEDULE

Agustin Servin de la Mora

Please rate this speaker on a scale

James Plunkett, III

< SHARE

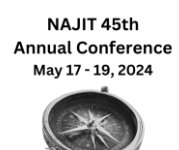

# How to access the NAJIT App

- Your username and password are the same as your credentials to log into your NAJIT Member account. If you have not created a username or password or do not remember it, use this link: <u>https://najit.app.neoncrm.com/requestPassword</u>. To reset or create a password, you must use the email address associated with your NAJIT account or event registration.
- 2. Download the NAJIT App via your app store. Or scan one of these bar codes:

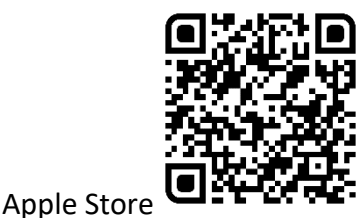

Google Play

- 3. Navigate the app using the 3-bar icon in the upper left corner (circled on the app photo on other side).
  - a. Things you can do in the app:
    - i. News Feed: Read the latest NAJIT news. See your member dues making a difference!
    - ii. Events: See events listed on the NAJIT calendar as well as NAJIT events.
      - 1. Click on an event for complete details. For the Annual Conference you can access details about individual sessions, events, submit session surveys, and more!
      - 2. On the event details page, you will see links at the top to the event "Agenda" and "My Agenda". Use the agenda tab to identify sessions you wish to attend, add them to your personal agenda, and your phone calendar too!
    - iii. My Schedule: This is where you will see any items that you added to your schedule.

Please take a few moments to submit feedback for sessions you attended and feedback on the overall event. The Conference Committee uses this information to ensure NAJIT brings you relevant content that meets your needs while providing an amazing conference experience.

You will receive your certificate of attendance via email within 30-days of the conference.